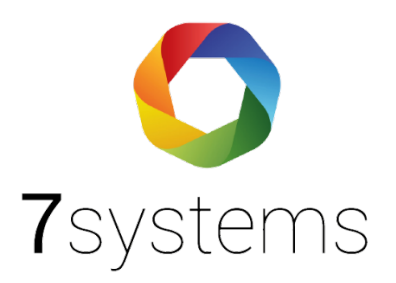

## **Dokumentation** Wartungsbox-Notifier (direkt)

Version 0.01

Stand 01.10.2019

**7systems GmbH** • Schwalbenweg 22 • 51789 Lindlar 02266 44 000 14 • info@7systems.de • 7systems.de

## Zentralentyp: Notifier

## Adapterplatine

Für diesen Zentralentyp wird derzeit eine SUB-D Adapterplatine verwendet. Diese wird mittels eines seriellen Kabels mit der Programmierschnittstelle der Notifier Zentrale verbunden und zusätzlich über den seitlichen Adapter an 12V und Ground angeschlossen. Auf der dem SUB-D Adapter gegenüberliegenden Seite befindet sich der Anschluss für die Wartungsbox, die Farbkodierung (Stecker kann nicht in der Standardkonfiguration verwendet werden, die Drähte müssen anders wie sonst angeschlossen werden) ist in folgendem Bild zu sehen (Oben - Grau, Mitte - Grün, Unten - Gelb). Der Stecker für die Stromversorgung wird in der Standardkonfiguration angeschlossen, hier sind keine Änderungen nötig.

Beim Anschluss der Wartungsbox an die Notifier BMZ bitte auf das verbaute Netzteil der BMZ achten. Es gibt Anlagen mit 1 Ampere Netzteilen, dies kann zu wenig sein und zu Abstürzen der Wartungsbox, bzw. zu einem schwarzen Bildschirm führen. In diesem Fall ist es empfehlenswert, die Wartungsbox extern mit Strom zu versorgen

WICHTIG: Die Stromversorgung muss bei der Notifier NF300 über ein externes Netzteil erfolgen, da die Anlage intern nur über ein 1 Ampere Netzteil verfügt, was nicht immer für Zentrale und Box gleichzeitig ausreicht. Bei den Anlagen NF3000 und NF5000 ist eine externe Stromversorgung hingegen nicht nötig.

Bitte dabei besonders darauf achten, die Stromversorgung der Zentrale nicht zu überlasten, dies kann zu einem Absturz mit anschließendem Reboot der Zentrale führen.

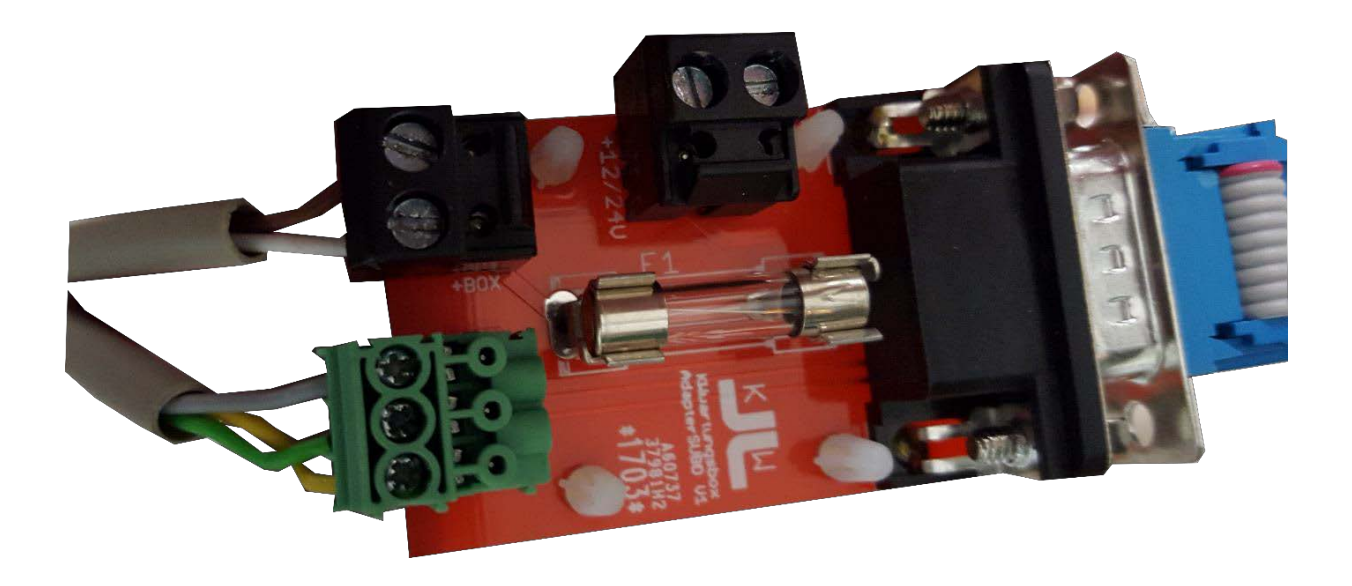

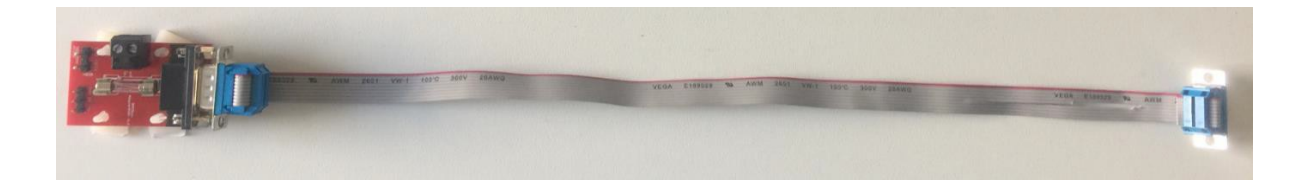

## Anschluss an die Zentrale:

1: Wartungsbox an SUB-D Adapter anschließen (Farben von oben nach unten: braun, weiß, grau, grün, gelb)

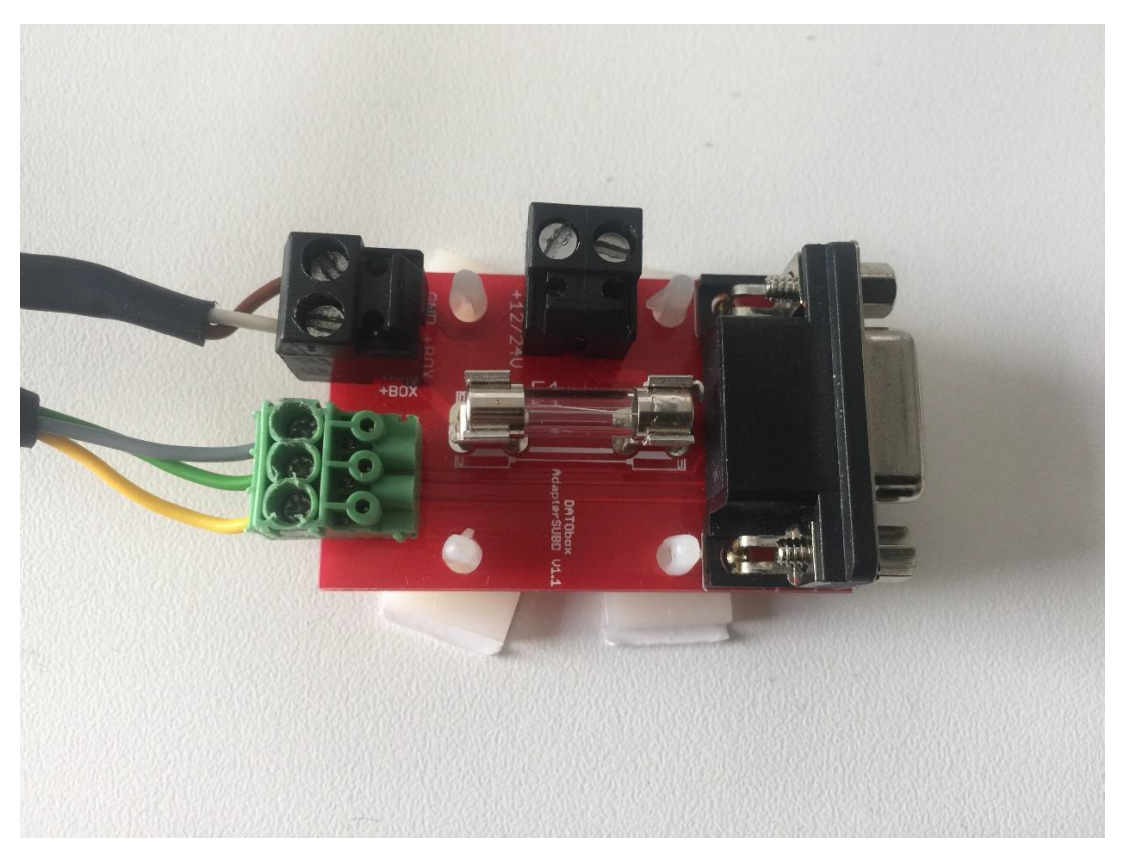

2: Das mitgelieferte Verbindungskabel an die SUB-D Platine anschließen

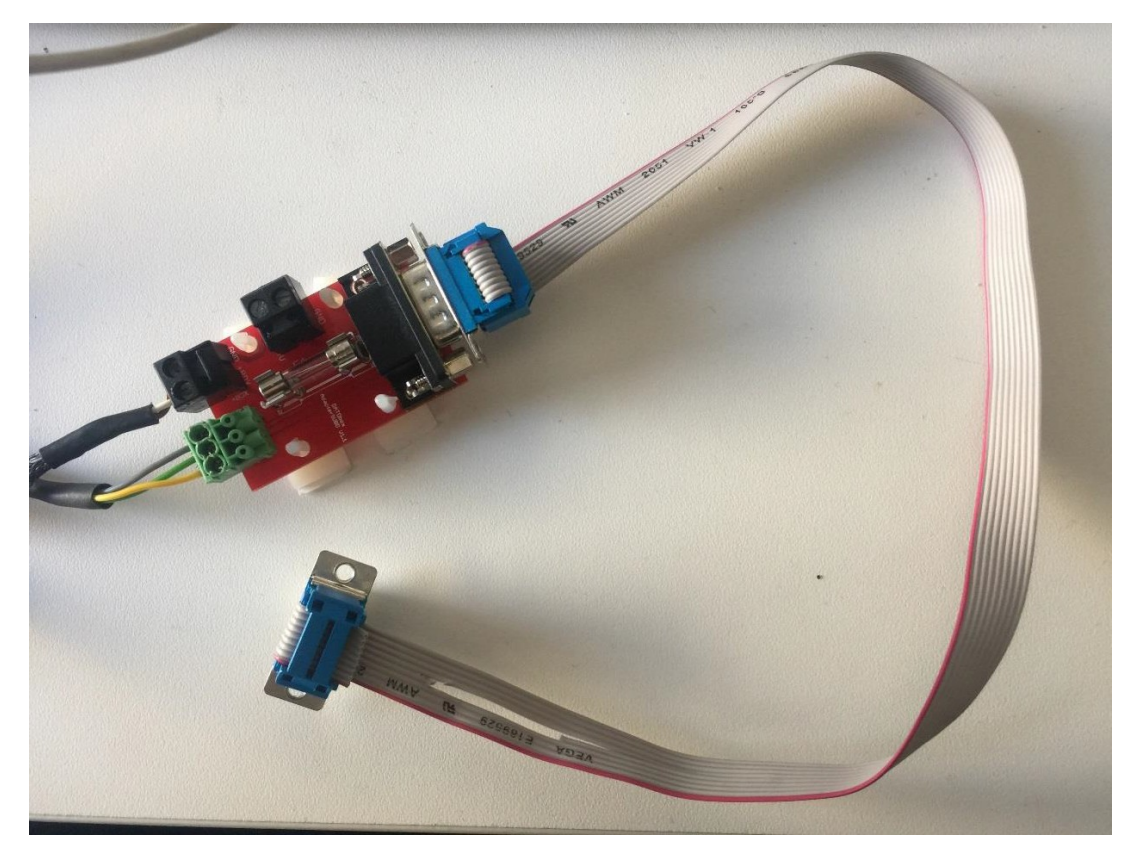

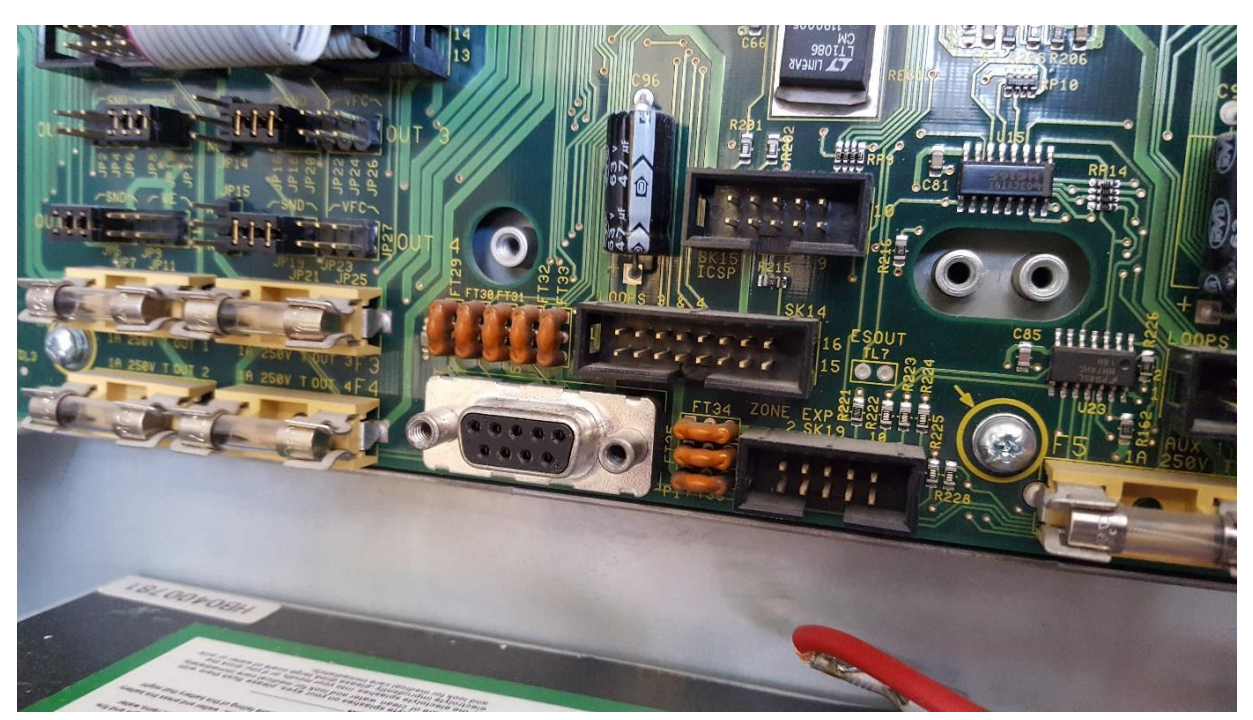

#### 3: Zu verwendende Schnittschnelle an der Notifier BMZ

#### 4: Kabel an die Schnittstelle der BMZ anstecken

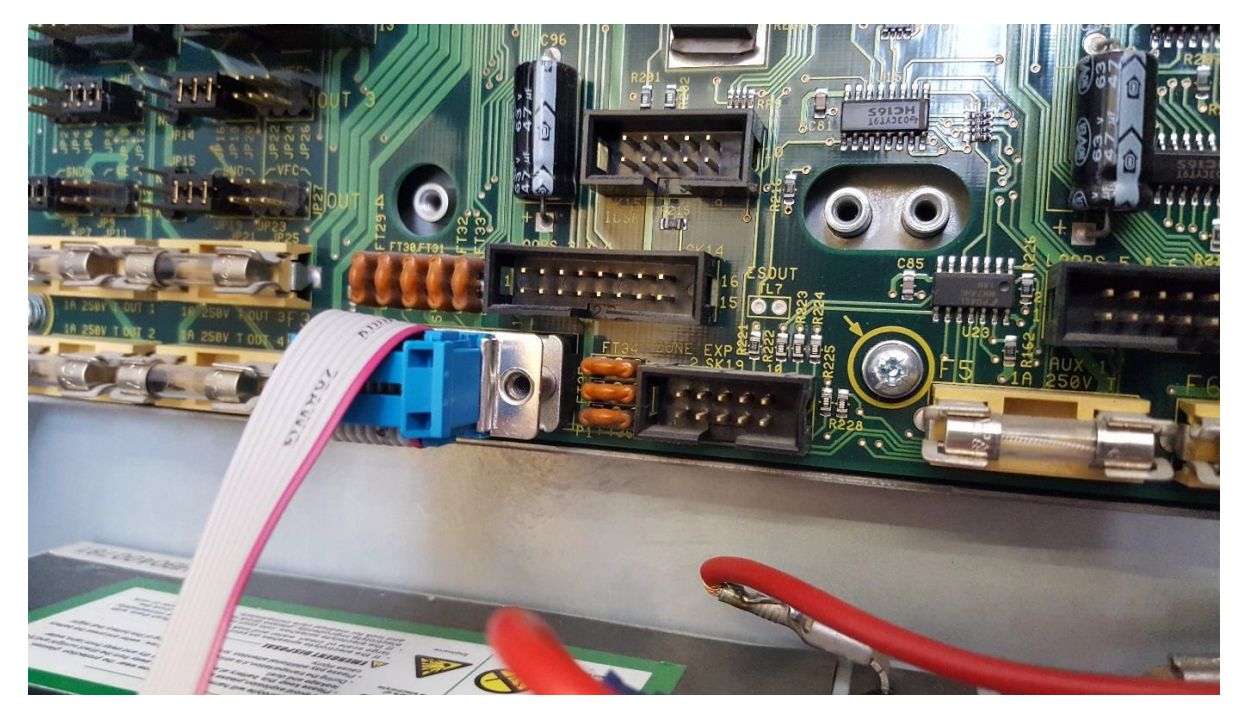

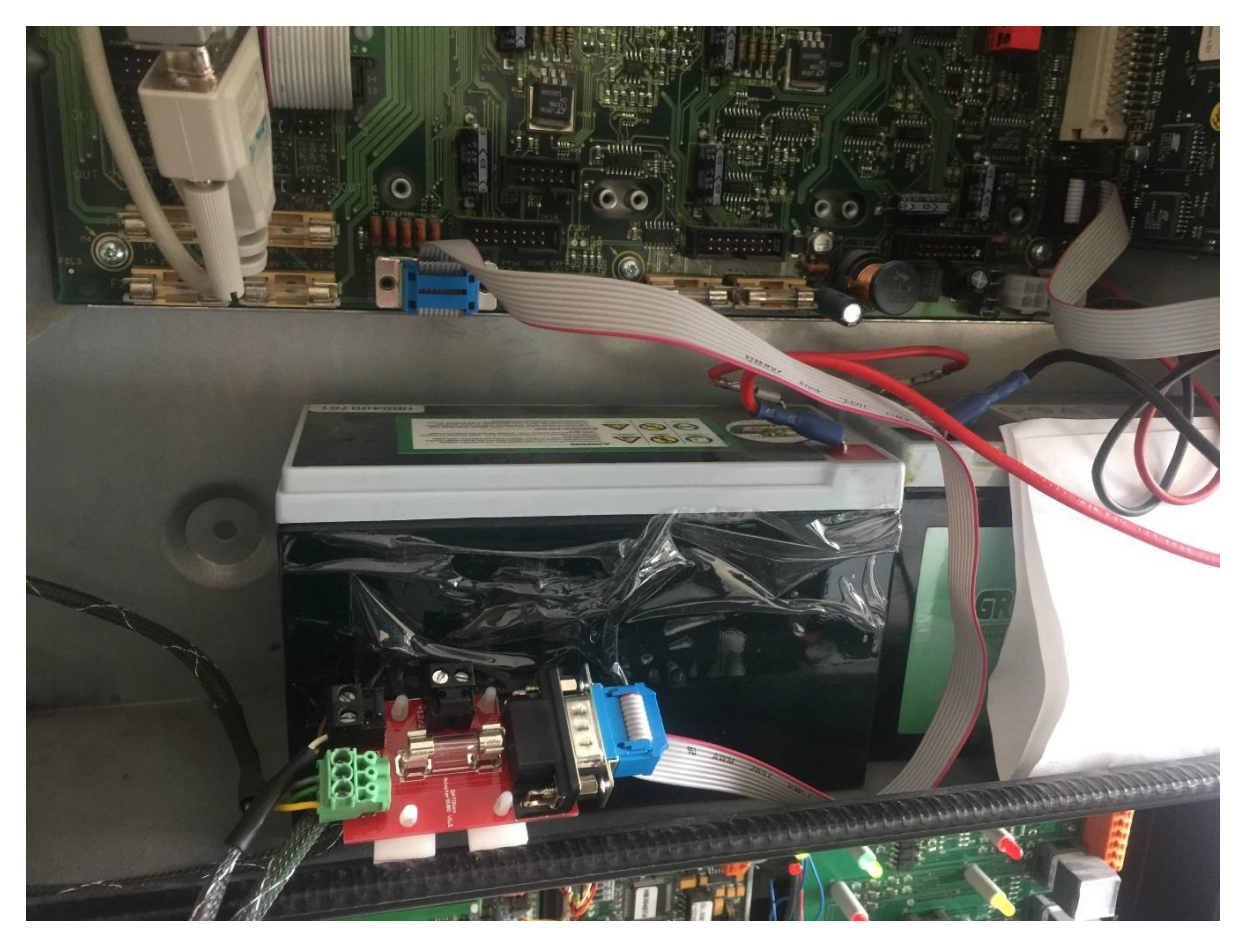

#### 6: Kompletter Anschluss der Wartungsbox an die Notifier BMZ

## Programmierung der Zentrale:

Die Zentrale muss wie folgt eingestellt werden:

- 1. Menü (Knopf: Weitere Meldungen)
- 2. Punkt 6: Passwort Ebene 3 eingeben
- 3. Passwort eingeben für Ebene 3
- 4. Punkt 6: Konfiguration
- 5. Punkt 6: Einstellungen BMZ
- 6. Passwort eingeben für Ebene 3A / Alternativ gleich Passwort für Ebene 3B eingeben
- 7. Punkt 18: Diagnose-RS232: Setup
- 8. Passwort eingeben für Ebene 3B
- 9. Punkt 1: Terminal / 80-Zeichen Drucker
- 10. Punkt 1: 9600 baud
- 11. Bestätigen
- 12. Anlage rücksetzen

**Hinweis:** Im Falle eines Strom- oder Batterieausfalls kann es sein das der Drucker automatisch abgeschaltet wird. In einem solchen Fall muss der Drucker manuell wieder aktiviert werden, um eine einwandfreie Kommunikation mit der Box zu gewährleisten.

## Passwörter der Zentrale:

Die Passwörter sind bei uns erhältlich.

### Wartungsbox:

Die Version der Box muss mindestens V1.38 sein. Im Display der Box muss "NF-A", bzw. "NF-B" stehen, wenn das richtige Protokoll ausgewählt wurde. Außerdem sollte die automatische Protokollumschaltung in der Box mit folgender Einstellung aktiviert werden:

| Schnittstelle       |                                                        |
|---------------------|--------------------------------------------------------|
| 7                   | Esser IQ8/NSC 🗸                                        |
| Zentralenprotokoli: | ✓ Typ durch BMAcloud-Anlagentyp automatisch einstellen |
| App-Version:        | Version 4 und höher 🗸                                  |
|                     | ОК                                                     |

Bitte darauf achten, dass die App-Version auf "V4 und höher" steht, sonst funktionieren diverse Funktionen in der BMAcloud nicht.

HINWEIS: Bitte verwenden Sie als Standardprotokoll NF-B, nur wenn es damit zu Problemen kommen sollte, bitte auf NF-A umschalten.

# Exportieren der Melder und Meldergruppen (Notifier NF300 und NF500):

| Datei Zentral     | e Fernbedienfeld      | Ansicht E | Bearbeiten | Datenüb           | ertragung Syste | m Paramete    | Tools Externe System | me Hilfe      |     |                |                   |                        |                           |
|-------------------|-----------------------|-----------|------------|-------------------|-----------------|---------------|----------------------|---------------|-----|----------------|-------------------|------------------------|---------------------------|
| 0 🚅 🖬 🐰           | 🖻 🖻 📬 🔛 🚟             | 16 .      | 8 ?        |                   |                 |               | Ringbus Statistik    |               |     |                |                   |                        |                           |
| Ring<br>/Adresse: | Orts-<br>bezeichnung: | Typ:      | Gruppe:    | Melder<br>Nummer: | Gruppentext     | Untergruppe V | Auswahl Logo         |               |     | ss nterbrechun | Nam<br>erzögerung | Störung<br>erzögerunge | Andere Funktionen - F2:   |
| P King 1          |                       |           |            |                   |                 |               | Anricht Looirche     | Verknünfungen |     |                |                   |                        |                           |
| • Melder          |                       |           |            |                   | 1               |               | Annen cogaria        | eveningen     |     |                |                   |                        |                           |
| - Module          |                       |           |            |                   |                 |               | Datalog-Program      | nm            |     |                |                   |                        |                           |
| <b>88</b>         | Notausgamg            | DKM       | 1          | 1                 | Halle           | 0 0           | Datenhankahfrar      |               | >   | Ein            | 0                 | 20                     |                           |
| 89                | Fertigungs-Ha         | DKM       | 1          | 2                 | Halle           | 0             | Datenbarkabirag      | ye .          | -   | Ein            | 0                 | 20                     |                           |
| 90                | Notausgang            | DKM       | 1          | 3                 | Halle           | 0             | Datenbank aktua      | alisieren     |     | Ein            | 0                 | 20                     |                           |
| 91                | Notausgang            | DKM       | 1          | 5                 | Halle           | 0             |                      | Ein           | Aus | Ein            | 0                 | 20                     |                           |
| 92                | Notausgang            | DKM       | 1          | 6                 | Halle           | 0             |                      | Ein           | Aus | Ein            | 0                 | 20                     |                           |
| 93                | Notausgang-E          | DKM       | 17         | 2                 | Aufgang         | 0             |                      | Ein           | Aus | Ein            | 0                 | 20                     |                           |
| 95                | Empore z.Trep         | DKM       | 17         | 1                 | Aufgang         | 0             |                      | Ein           | Aus | Ein            | 0                 | 20                     |                           |
| P Ring 2          |                       |           |            |                   |                 |               |                      |               |     |                |                   |                        |                           |
| • Melder          |                       |           |            |                   |                 |               |                      |               |     |                |                   |                        |                           |
| - Module          |                       |           |            |                   |                 |               |                      |               |     |                |                   |                        |                           |
| 40                | Treppenhaus           | DKM       | 13         | 1                 | Būros u.Sozial  | 0             |                      | Ein           | Aus | Ein            | 0                 | 20                     |                           |
| 41                | Treppenhaus           | DKM       | 1          | 4                 | Halle           | 0             |                      | Ein           | Aus | Ein            | 0                 | 20                     |                           |
| 25 98             | Freischalt-Ele        | ÛBW       | 59         | 1                 | Einfahrt        | 0             |                      | Ein           | Ein | Ein            | 1                 | 20                     |                           |
| P Ring 3          |                       |           |            |                   |                 |               |                      |               |     |                |                   |                        |                           |
| • Melder          |                       |           |            |                   |                 |               |                      |               |     |                |                   |                        |                           |
| - Module          |                       |           |            |                   |                 |               |                      |               |     |                |                   |                        |                           |
| 3                 | Archiv-Unterg         | DKM       | 41         | 1                 | Entwicklungs    | 0             |                      | Ein           | Aus | Ein            | 0                 | 20                     |                           |
| 6                 | EDV-Raum 1            | DKM       | 43         | 1                 | Entwicklungs    | 0             |                      | Ein           | Aus | Ein            | 0                 | 20                     |                           |
| 17                | Sirene-UG/Me          | AKUSTIK   | 60         | 1                 | Entwicklungs    | 0             |                      | Aus           | Ein | Ein            | 0                 | 20                     | Abschalten bei AKUSTIK AB |
| 18                | Sirene-UG/We          | AKUSTIK   | 61         | 1                 | Entwicklungs    | 0             |                      | Aus           | Ein | Ein            | 0                 | 20                     | Abschalten bei AKUSTIK AB |
| 19                | Blitzlampe-UG         | AKUSTIK   | 62         | 1                 | Entwicklungs    | 0             |                      | Aus           | Ein | Ein            | 0                 | 20                     | Abschalten bei AKUSTIK AB |
| 20                | Meister-Büro          | DKM       | 46         | 1                 | Entwicklungs    | 0             |                      | Ein           | Aus | Ein            | 0                 | 20                     |                           |
| 30                | vor Meister-B         | DKM       | 50         | 1                 | Nicht definiert | 0             |                      | Ein           | Aus | Ein            | 0                 | 20                     |                           |
| P Ring 4          |                       |           |            |                   |                 |               |                      |               |     |                |                   |                        |                           |
| • Melder          |                       |           |            |                   |                 |               |                      |               |     |                |                   |                        |                           |
| - M Module        |                       |           |            |                   |                 |               |                      |               |     |                |                   |                        |                           |
| 1                 | Ausgang Trep          | DKM       | 26         | 1                 | Neue Halle 1    | 0             |                      | Ein           | Aus | Ein            | 0                 | 20                     |                           |
| 2                 | Verbindungsg          | DKM       | 27         | 1                 | Neue Halle 1    | 0             |                      | Ein           | Aus | Ein            | 0                 | 20                     |                           |
| 3                 | Eingang S/W 28/J      | DKM       | 28         | 1                 | Neue Halle 1    | 0             |                      | Ein           | Aus | Ein            | 0                 | 20                     |                           |
| 4                 | Notausgang            | DKM       | 28         | 2                 | Neue Halle 1    | 0             |                      | Ein           | Aus | Ein            | 0                 | 20                     |                           |
| 5                 | Durchgang N/          | DKM       | 28         | 3                 | Neue Halle 1    | 0             |                      | Ein           | Aus | Ein            | 0                 | 20                     |                           |
| 6                 | Durchgang Mi          | DKM       | 28         | 4                 | Neue Halle 1    | 0             |                      | Ein           | Aus | Ein            | 0                 | 20                     |                           |
| 7                 | Durchgang N/          | DKM       | 26         | 2                 | Neue Halle 1    | 0             |                      | Ein           | Aus | Ein            | 0                 | 20                     |                           |
| P Ring 5          |                       |           |            |                   |                 |               |                      |               |     |                |                   |                        |                           |
| • Melder          |                       |           |            |                   |                 |               |                      |               |     |                |                   |                        |                           |
| - M Module        |                       |           |            |                   |                 |               |                      |               |     |                |                   |                        |                           |

| /Admena-                                                                                                    | Ots-                                                                                                    | Тур:                                                                                         | Gruppe                                                                                                    | Melder                                                             | Gruppentext                                                                                                    | Intergruppe  | Namschweile/      | oralamschwelk     | Alam   | Kurzechluse | nterbrechun  | Nam          | Störung       | Andere Funktion | en - F2: |               |              |
|----------------------------------------------------------------------------------------------------|----------------------------------------------------------------------------------------------------|----------------------------------------------------------------------------------------------|----------------------------------------------------------------------------------------------------|--------------------------------------------------------------------|----------------------------------------------------------------------------------------------------|--------------|-------------------|-------------------|--------|-------------|--------------|--------------|---------------|-----------------|----------|---------------|--------------|
| See 1                                                                                                    | Citoring.                                                                                                    |                                                                                              |                                                                                                    | Treamine P                                                         |                                                                                                    |              | tambér intere pro |                   |        |             |              | crogeory     | cito y cita y |                 |          |               |              |
| Melder                                                                                                    | 1. 1                                                                                                    |                                                                                              | 1                                                                                                    |                                                                    |                                                                                                    |              |                   |                   |        |             | -            |              | 17 - A        |                 |          | -             |              |
| Module                                                                                                    |                                                                                                    |                                                                                              |                                                                                                    |                                                                    |                                                                                                    |              |                   |                   |        |             |              |              |               |                 |          |               |              |
| 88                                                                                                    | Notausgamg                                                                                                    | DKM                                                                                          | 1                                                                                                    | 1                                                                  | Halle                                                                                                    | 0            |                   |                   | Ein    | Aus         | Ein          | 0            | 20            |                 |          |               |              |
| 89                                                                                                    | Fertigungs-Ha                                                                                                    | DKM                                                                                          | 1                                                                                                    | 2                                                                  | Halle                                                                                                    | 0            |                   |                   | Ein    | Aus         | Ein          | 0            | 20            |                 |          |               |              |
| 90                                                                                                    | Notausgang                                                                                                    | DKM                                                                                          | 1                                                                                                    | 3                                                                  | Halle                                                                                                    | 0            |                   |                   | Ein    | Aus         | Ein          | 0            | 20            |                 |          |               |              |
| 91                                                                                                    | Notausgang                                                                                                    | DKM                                                                                          | 1                                                                                                    | 5                                                                  | Halle                                                                                                    | 2 CARNelau   | CESCO WERE W      | ul 2 Material     |        | in an       | 100          |              |               |                 |          |               | 00           |
| 92                                                                                                    | Notausgang                                                                                                    | DKM                                                                                          | 1                                                                                                    | 6                                                                  | Halle                                                                                                    | 6 CINHCIOUR  | 10000/11/11       | erk 2 - Ivelawerk | VOID   | - March     | iles.        |              |               |                 |          |               |              |
| 93                                                                                                    | Notausgang-E                                                                                                    | DKM                                                                                          | 17                                                                                                    | 2                                                                  | Aufgang                                                                                                    | Datei Abfrag | e Uber            |                   |        |             |              |              |               |                 |          |               |              |
| 95                                                                                                    | Empore z.Trep                                                                                                    | DKM                                                                                          | 17                                                                                                    | 1                                                                  | Aufgang                                                                                                    | B 2          | entrale auswähle  | en D              |        |             |              |              |               |                 |          |               |              |
| Ring 2                                                                                                    |                                                                                                    |                                                                                              |                                                                                                    |                                                                    |                                                                                                    |              | and shows a       |                   |        |             |              |              |               |                 |          |               |              |
| Melder                                                                                                    |                                                                                                    |                                                                                              |                                                                                                    |                                                                    |                                                                                                    | Momentan a   | sgewählte Zentra  | le:               |        |             |              |              |               |                 |          |               |              |
| Module                                                                                                    |                                                                                                    |                                                                                              |                                                                                                    |                                                                    |                                                                                                    | Netzwerk Ty  | p: N/A            |                   |        | Zentrale    | enname: Kein | e - Adresse: | N/A           |                 |          |               |              |
| 40                                                                                                    | Treppenhaus                                                                                                    | DKM                                                                                          | 13                                                                                                    | 1                                                                  | Būros u.Sozi                                                                                                    |              |                   |                   |        |             |              |              |               |                 |          |               |              |
| 41                                                                                                    | Treppenhaus                                                                                                    | DKM                                                                                          | 1                                                                                                    | 4                                                                  | Halle                                                                                                    | Adresse:     |                   | Elementtype:      | OPAL L | used: Orts  | sbezeichnung | 1            |               | Gruppen         | nummer:  | Meldernummer: | Gruppentext: |
| 98                                                                                                    | Freischalt-Ele                                                                                                    | ÜBW                                                                                          | 59                                                                                                    | 1                                                                  | Einfahrt                                                                                                    |              |                   |                   |        |             |              |              |               |                 |          |               |              |
|                                                                                                    |                                                                                                    |                                                                                              |                                                                                                    |                                                                    |                                                                                                    |              |                   |                   |        |             |              |              |               |                 |          |               |              |
| Ring 3                                                                                                    |                                                                                                    |                                                                                              |                                                                                                    |                                                                    |                                                                                                    | 1            |                   |                   |        |             |              |              |               |                 |          |               |              |
| Ring 3<br>Melder                                                                                                    |                                                                                                    |                                                                                              |                                                                                                    |                                                                    | _                                                                                                    |              |                   |                   |        |             |              |              |               |                 |          |               |              |
| Ring 3<br>Melder<br>Module                                                                                                    |                                                                                                    |                                                                                              |                                                                                                    |                                                                    |                                                                                                    |              |                   |                   |        |             |              |              |               |                 |          |               |              |
| Ring 3<br>Melder<br>Module                                                                                                    | Archiv-Unterg                                                                                                    | DKM                                                                                          | 41                                                                                                    | 1                                                                  | Entwicklung                                                                                                    |              |                   |                   |        |             |              |              |               |                 |          |               |              |
| Ring 3<br>Melder<br>Module<br>3<br>6                                                                                                    | Archiv-Unterg<br>EDV-Raum 1                                                                                                    | DKM<br>DKM                                                                                   | 41<br>43                                                                                                    | 1                                                                  | Entwicklung<br>Entwicklung                                                                                                    |              |                   |                   |        |             |              |              |               |                 |          |               |              |
| Ring 3<br>Melder<br>Module<br>3<br>6<br>4<br>17                                                                                                    | Archiv-Unterg<br>EDV-Raum 1<br>Sirene-UG/Me                                                                                                    | DKM<br>DKM<br>AKUSTIK                                                                        | 41<br>43<br>60                                                                                                    | 1 1 1                                                              | Entwicklung<br>Entwicklung<br>Entwicklung                                                                                                    |              |                   |                   |        |             |              |              |               |                 |          |               |              |
| Ring 3<br>Melder<br>Module<br>3<br>6<br>17<br>18                                                                                                    | Archiv-Unterg<br>EDV-Raum 1<br>Sirene-UG/Me<br>Sirene-UG/We                                                                                                    | DKM<br>DKM<br>AKUSTIK<br>AKUSTIK                                                             | 41<br>43<br>60<br>61                                                                                                    | 1<br>1<br>1                                                        | Entwicklung<br>Entwicklung<br>Entwicklung<br>Entwicklung                                                                                                    |              |                   |                   |        |             |              |              |               |                 |          |               |              |
| Ring 3<br>Melder<br>Module<br>3<br>6<br>17<br>17<br>18<br>19                                                                                                    | Archiv-Unterg<br>EDV-Raum 1<br>Sirene-UG/Me<br>Sirene-UG/We<br>Blitzlampe-UG                                                                                                    | DKM<br>DKM<br>AKUSTIK<br>AKUSTIK<br>AKUSTIK                                                  | 41<br>43<br>60<br>61<br>62                                                                                                 | 1<br>1<br>1<br>1                                                   | Entwicklung<br>Entwicklung<br>Entwicklung<br>Entwicklung<br>Entwicklung                                                                                                    |              |                   |                   |        |             |              |              |               |                 |          |               |              |
| Ring 3<br>Melder<br>Module<br>3<br>6<br>17<br>17<br>18<br>19<br>20                                                                                                    | Archiv-Unterg<br>EDV-Raum 1<br>Sirene-UG/Me<br>Bitzlampe-UG<br>Meister-Büro                                                                                                    | DKM<br>DKM<br>AKUSTIK<br>AKUSTIK<br>AKUSTIK<br>DKM                                           | 41<br>43<br>60<br>61<br>62<br>46                                                                                           | 1<br>1<br>1<br>1<br>1                                              | Entwicklung<br>Entwicklung<br>Entwicklung<br>Entwicklung<br>Entwicklung<br>Entwicklung                                                                                                    |              |                   |                   |        |             |              |              |               |                 |          |               |              |
| P Ring 3<br>Melder<br>Module<br>3<br>4<br>4<br>17<br>4<br>18<br>4<br>19<br>20<br>30                                                                                                    | Archiv-Unterg<br>EDV-Raum 1<br>Sirene-UG/Me<br>Sirene-UG/We<br>Blitzlampe-UG<br>Meister-Buro<br>vor Meister-B                                                                                                    | DKM<br>DKM<br>AKUSTIK<br>AKUSTIK<br>AKUSTIK<br>DKM<br>DKM                                    | 41<br>43<br>60<br>61<br>62<br>46<br>50                                                                                     | 1<br>1<br>1<br>1<br>1<br>1<br>1                                    | Entwicklung<br>Entwicklung<br>Entwicklung<br>Entwicklung<br>Entwicklung<br>Entwicklung<br>Nicht defin                                                                                                 |              |                   |                   |        |             |              |              |               |                 |          |               |              |
| P Ring 3<br>Melder<br>Module<br>3<br>6<br>4<br>17<br>4<br>18<br>20<br>20<br>20<br>20<br>20<br>20<br>20<br>20<br>20<br>20<br>20<br>20<br>20                                                                                                    | Archiv-Unterg<br>EDV-Raum 1<br>Sirene-UG/We<br>Blitzlampe-UG<br>Meister-Büro<br>vor Meister-B                                                                                                    | DKM<br>DKM<br>AKUSTIK<br>AKUSTIK<br>AKUSTIK<br>DKM<br>DKM                                    | 41<br>43<br>60<br>61<br>62<br>46<br>50                                                                                     | 1<br>1<br>1<br>1<br>1<br>1                                         | Entwicklung<br>Entwicklung<br>Entwicklung<br>Entwicklung<br>Entwicklung<br>Entwicklung<br>Nicht defin                                                                                                 |              |                   |                   |        |             |              |              |               |                 |          |               |              |
| Ring 3           Melder           Module           3           6           417           418           20           30           Ring 4                                                                                                    | Archiv-Unterg<br>EDV-Raum 1<br>Sirene-UG/Me<br>Blitzlampe-UG<br>Meister-Büro<br>vor Meister-B                                                                                                    | DKM<br>DKM<br>AKUSTIK<br>AKUSTIK<br>AKUSTIK<br>DKM<br>DKM                                    | 41<br>43<br>60<br>61<br>62<br>46<br>50                                                                                     | 1<br>1<br>1<br>1<br>1<br>1                                         | Entwicklung<br>Entwicklung<br>Entwicklung<br>Entwicklung<br>Entwicklung<br>Entwicklung<br>Nicht defin                                                                                                 |              |                   |                   |        |             |              |              |               |                 |          |               |              |
| Ring 3           Melder           Module           3           6           17           18           20           30           Ring 4           Module                                                                                                    | Archiv-Unterg<br>EDV-Raum 1<br>Sirene-UG/We<br>Sirene-UG/We<br>Bitzlampe-UG<br>Meister-Büro<br>vor Meister-B                                                                                                    | DKM<br>DKM<br>AKUSTIK<br>AKUSTIK<br>AKUSTIK<br>DKM<br>DKM                                    | 41<br>43<br>60<br>61<br>62<br>46<br>50                                                                                     | 1<br>1<br>1<br>1<br>1                                              | Entwicklung<br>Entwicklung<br>Entwicklung<br>Entwicklung<br>Entwicklung<br>Nicht defin                                                                                                    |              |                   |                   |        |             |              |              |               |                 |          |               |              |
| Ring 3           ■ Melder           ■ Melder           ■ 3           ■ 6           ▲ 17           ▲ 18           ▲ 19           ■ 30           Pring 4           ■ Melder           ■ Medule           ■ 1                                                                                                    | Archiv-Unterg<br>EDV-Raum 1<br>Sirene-UG/Me<br>Sirene-UG/We<br>BitzJampe-UG<br>Meister-Büro<br>vor Meister-B<br>Ausgang Trep                                                                                             | DKM<br>DKM<br>AKUSTIK<br>AKUSTIK<br>DKM<br>DKM<br>DKM                                        | 41<br>43<br>60<br>61<br>62<br>46<br>50<br>26                                                                               | 1 1 1 1 1 1 1 1 1 1 1 1 1 1 1 1 1 1 1 1                            | Entwicklung<br>Entwicklung<br>Entwicklung<br>Entwicklung<br>Entwicklung<br>Nicht defin<br>Nicht defin                                                                                                 |              |                   |                   |        |             |              |              |               |                 |          |               |              |
| Ring 3           Melder           ■           Module           ■           ■           ■           ■           ■           ■           ■           ■           ■           ■           ■           ■           ■           ■           ■           ■           ■           ■           ■           ■           ■           ■           ■           ■           ■           ■           ■           ■           ■           ■           ■           ■           ■           ■           ■           ■           ■           ■           ■           ■           ■           ■           ■           ■           ■           ■           ■           ■           ■                                                                                                    | Archiv-Unterg<br>EDV-Raum 1<br>Sirene-UG/We<br>Biktampe-UG<br>Meister-Biro<br>vor Meister-B<br>Ausgang Trep<br>Verbindungsg                                                                                              | DKM<br>DKM<br>AKUSTIK<br>AKUSTIK<br>DKM<br>DKM<br>DKM                                        | 41<br>43<br>60<br>61<br>62<br>46<br>50<br>26<br>27                                                                         | 1 1 1 1 1 1 1 1 1 1 1 1 1 1 1 1 1 1 1 1                            | Entwicklung<br>Entwicklung<br>Entwicklung<br>Entwicklung<br>Entwicklung<br>Nicht defin<br>Nicht defin                                                                                                 |              |                   |                   |        |             |              |              |               |                 |          |               |              |
| Ring 3           Image: Medder           Image: Medder | Archiv-Unterg<br>EDV-Raum 1<br>Sirene-UG/Me<br>Bitziampe-UG<br>Meister-Biro<br>vor Meister-B<br>Ausgang Trep<br>Verbindungig<br>Jingang XW 28/1                                                                          | DKM<br>DKM<br>AKUSTIK<br>AKUSTIK<br>DKM<br>DKM<br>DKM<br>DKM                                 | 41<br>43<br>60<br>61<br>62<br>46<br>50<br>26<br>27<br>28                                                                   | 1 1 1 1 1 1 1 1 1 1 1 1 1 1 1 1 1 1 1 1                            | Entwicklung<br>Entwicklung<br>Entwicklung<br>Entwicklung<br>Entwicklung<br>Nicht defin<br>Nicht defin<br>Neue Halle<br>Neue Halle                                                                     |              |                   |                   |        |             |              |              |               |                 |          |               |              |
| Ring 3           ➡ Medder           ➡ Module           ■ 3           ■ 6           ▲ 17           ▲ 18           ▲ 19           ■ 20           ■ Meder           ■ Meder           ■ Meder           ■ Meder           ■ Meder           ■ Meder           ■ 4                                                                                                    | Archin-Unterg<br>EDV-Raum 1<br>Sirene-UG/We<br>Sirene-UG/We<br>Bitzlampe-UG<br>Meister-Büro<br>vor Meister-B<br>Vort Meister-B<br>Ausgang Trep<br>Verbindungsg<br>Eingang S/W 28/1<br>Notausgang                         | DKM<br>DKM<br>AKUSTIK<br>AKUSTIK<br>DKM<br>DKM<br>DKM<br>DKM<br>DKM                          | 41<br>43<br>60<br>61<br>62<br>46<br>50<br>26<br>27<br>28<br>28<br>28                                                       | 1<br>1<br>1<br>1<br>1<br>1<br>1<br>1<br>1<br>1<br>2                | Entwicklung<br>Entwicklung<br>Entwicklung<br>Entwicklung<br>Entwicklung<br>Nicht defin<br>Nicht defin<br>Neue Halle<br>Neue Halle<br>Neue Halle                                                       |              |                   |                   |        |             |              |              |               |                 |          |               |              |
| Ping 3           ■ Medder           ■ Medder           ■ Medder           ■ 3           ■ 6           ▲ 13           ▲ 19           ■ 30           Pring 4           ■ 2           ■ 3           ■ 4           ■ 5                                                                                                    | Archiv-Unterg<br>EDV-Raum 1<br>Sirene-UG/We<br>Bitzlampe-UG<br>Meister-Büro<br>vor Meister-B<br>Ausgang Trep<br>Verbindungsg<br>Iingang S/W 28/J<br>Notausgang IV                                                        | DKM<br>DKM<br>AKUSTIK<br>AKUSTIK<br>DKM<br>DKM<br>DKM<br>DKM<br>DKM<br>DKM                   | 41<br>43<br>60<br>61<br>62<br>46<br>50<br>26<br>27<br>28<br>28<br>28<br>28                                                 | 1 1 1 1 1 1 1 1 1 1 1 1 1 1 1 1 1 1 1 1                            | Entwicklung<br>Entwicklung<br>Entwicklung<br>Entwicklung<br>Entwicklung<br>Nicht defin<br>Neue Halk<br>Neue Halk<br>Neue Halk<br>Neue Halk<br>Neue Halk                                               |              |                   |                   |        |             |              |              |               |                 |          |               |              |
| Pring 3           ■ Medder           ■ Medder           ■ Medder           ■ Medder           ■ Medder           ■ Medder           ■ Medder           ■ 20           ■ 30           Ring 4           ■ Medder           ■ Medder           ■ Medder           ■ Medder           ■ Medder           ■ Medder           ■ 1           ■ 2           ■ 3           ■ 4           ■ 5           ■ 6                                                                                                    | Archiv-Unterg<br>EDV-Raum 1<br>Sirene-UG/Me<br>Sirene-UG/Me<br>Bitzlampe-UG<br>Meister-Büro<br>vor Meister-B<br>vor Meister-B<br>Verbindungs<br>Ingang SYW 28/J<br>Notaugang N<br>Durchgang M                            | DKM<br>DKM<br>AKUSTIK<br>AKUSTIK<br>AKUSTIK<br>DKM<br>DKM<br>DKM<br>DKM<br>DKM<br>DKM<br>DKM | 41<br>43<br>60<br>61<br>62<br>46<br>50<br>26<br>27<br>28<br>28<br>28<br>28<br>28<br>28                                     | 1<br>1<br>1<br>1<br>1<br>1<br>1<br>1<br>1<br>2<br>3<br>4           | Entwicklung<br>Entwicklung<br>Entwicklung<br>Entwicklung<br>Entwicklung<br>Nicht defin<br>Nicht defin<br>Nicht defin<br>Nicht defin<br>Nicht Halk<br>Neue Halk<br>Neue Halk<br>Neue Halk<br>Neue Halk |              |                   |                   |        |             |              |              |               |                 |          |               |              |
| Ping 3           >> Medde           ≤           ≤           ≤           ≤           ≤           ≤           ≤           ≤           ≤           ≤           ≤           ≤           ≤                                                                                                    <                                                                                                    | Archiv-Unterg<br>EDV-Raum 1<br>Sirene-UG/We<br>Biltzlampe-UG<br>Meister-Büro<br>vor Meister-Bu-<br>vor Meister-Bu-<br>lingang Trep<br>Verbindungsg<br>Iingang S/W 28/1<br>Notausgang J.V<br>Durchgang IV<br>Durchgang IV | DKM<br>DKM<br>AKUSTIK<br>AKUSTIK<br>DKM<br>DKM<br>DKM<br>DKM<br>DKM<br>DKM<br>DKM<br>DKM     | 41<br>43<br>60<br>61<br>62<br>46<br>50<br>26<br>27<br>28<br>28<br>28<br>28<br>28<br>28<br>28<br>28<br>28<br>28             | 1<br>1<br>1<br>1<br>1<br>1<br>1<br>1<br>1<br>1<br>2<br>3<br>4<br>2 | Entwicklung<br>Entwicklung<br>Entwicklung<br>Entwicklung<br>Entwicklung<br>Nicht defin<br>Nicht defin<br>Neue Hallt<br>Neue Hallt<br>Neue Hallt<br>Neue Hallt<br>Neue Hallt<br>Neue Hallt             |              |                   |                   |        |             |              |              |               |                 |          |               |              |
| Pring 3           Pring 3           Pring 4           Pring 4           Pring 4           Pring 4           Pring 4           Pring 4           Pring 4           Pring 4           Pring 4           Pring 4           Pring 4           Pring 4           Pring 4           Pring 5                                                                                                    | Archiv-Unterg<br>EDV-Raum 1<br>Sirene-UG/We<br>Bitzlampe-UG<br>Meister-Biro<br>vor Meister-Biro<br>vor Meister-B<br>Ausgang Trep<br>Verbindungig<br>Tingang S/W 28/J<br>Notausgang M<br>Durchgang M<br>Durchgang M       | DKM<br>DKM<br>AKUSTIK<br>AKUSTIK<br>DKM<br>DKM<br>DKM<br>DKM<br>DKM<br>DKM<br>DKM<br>DKM     | 41<br>43<br>60<br>61<br>62<br>46<br>50<br>26<br>27<br>28<br>28<br>28<br>28<br>28<br>28<br>28<br>28<br>28<br>28<br>28<br>28 | 1<br>1<br>1<br>1<br>1<br>1<br>1<br>1<br>2<br>3<br>4<br>2           | Entwicklung<br>Entwicklung<br>Entwicklung<br>Entwicklung<br>Entwicklung<br>Nicht defin<br>Neue Halls<br>Neue Halls<br>Neue Halls<br>Neue Halls<br>Neue Halls<br>Neue Halls                            | *            |                   |                   |        |             | III          |              |               |                 |          |               |              |

| Dee       |                  |         | Conner  | I Maldan | Constant     | Links on the second | A sense house lie 7. | I and a meridian of the | Harr   | 10 march 1   | late days also al | Marro         | Quere I        | Andres Eveldence      | 23             |                                                                                                    |
|-----------|------------------|---------|---------|----------|--------------|---------------------|----------------------|-------------------------|--------|--------------|-------------------|---------------|----------------|-----------------------|----------------|----------------------------------------------------------------------------------------------------|
| /Adresse: | bezeichnung      | 09-     | Gruppe. | Nummer:  | carbbareer   |                     | Namischweile (mA     | oraaniiscriwee          | Pharm. | -CE25CTHUS5  | riterbrechur      | erzögerunge   | erzögeninge    | Andere Funkaionen     | .re :          |                                                                                                    |
| Kes1      | 1                |         |         |          |              |                     |                      |                         | 1      | 1            | 1                 | 1             |                |                       |                |                                                                                                    |
| Melder    |                  |         |         |          |              |                     |                      |                         |        |              |                   |               |                |                       |                |                                                                                                    |
| M Module  |                  |         |         |          |              |                     |                      |                         |        |              |                   |               |                |                       |                |                                                                                                    |
| 88        | Notausgamg       | DKM     | 1       | 1        | Halle        | 0                   |                      |                         | Ein    | Aus          | Ein               | 0             | 20             |                       |                |                                                                                                    |
| 89        | Fertigungs-Ha    | DKM     | 1       | 2        | Halle        | 0                   |                      |                         | Ein    | Aus          | Ein               | 0             | 20             |                       |                |                                                                                                    |
| 90        | Notausgang       | DKM     | 1       | 3        | Halle        | 0                   |                      |                         | Ein    | Aus          | Ein               | 0             | 20             |                       |                |                                                                                                    |
| 91        | Notausgang       | DKM     | 1       | 5        | Halle        | College             | SOR WKW W            | wk 7 - Natroas          | in orb |              | -                 |               |                |                       |                | - 0 1                                                                                                    |
| 92        | Notausgang       | DKM     | 1       | 6        | Halle        | ap controlout       |                      | in a - Heraman          | CFOID  |              | _                 |               |                |                       |                | And a state of the state of the |
| 93        | Notausgang-E     | DKM     | 17      | 2        | Aufgang      | Datei Abfrag        | je Uber              |                         |        |              |                   |               |                |                       |                |                                                                                                    |
| 95        | Empore z.Trep    | DKM     | 17      | 1        | Aufgang      | 🛎 🖬 📇               | 8 40                 |                         |        |              |                   |               |                |                       |                |                                                                                                    |
| Ring 2    |                  |         |         |          |              |                     | - mindaned           |                         |        |              |                   |               |                |                       |                |                                                                                                    |
| Melder    |                  |         |         |          |              | Momentan au         | isgewählte Zentra    | ile:                    | -      |              | _                 |               |                |                       | 2              |                                                                                                    |
| Module    |                  |         |         |          |              | Netzwerk Ty         | pc N/A               |                         | Ab     | frage öffnen | für gewählt       | e Zentrale    | -              |                       |                |                                                                                                    |
| 40        | Treppenhaus      | DKM     | 13      | 1        | Būros u.Sozi |                     | 40. 7.0.             |                         | -      |              |                   |               |                |                       |                |                                                                                                    |
| 41        | Treppenhaus      | DKM     | 1       | 4        | Halle        | Adresse:            |                      | Elementtype:            | 0      | Aktuelle:    | Obje              | kt ID:        |                |                       | mer: Meidernum | mer: Gruppentext:                                                                                                    |
| 38 98     | Freischalt-Ele   | ÜBW     | 59      | 1        | Einfahrt     |                     |                      |                         |        |              |                   | C:WOMd        | w discosiumou  | Work 2 - Netmuschurch |                |                                                                                                    |
| Ring 3    |                  |         |         |          |              |                     |                      |                         |        |              |                   | e. pino       | and have hered | THERE - THE GIVEN NOW |                |                                                                                                    |
| Melder    |                  |         |         |          |              |                     |                      |                         |        |              |                   |               |                |                       |                |                                                                                                    |
| Module    |                  |         |         |          |              |                     |                      |                         |        |              | Inches            |               |                | -                     |                |                                                                                                    |
| 3         | Archiv-Unterg    | DKM     | 41      | 1        | Entwicklung  |                     |                      |                         |        | Netzwerk Ty  | p: Eizeizen       | rae           |                | <u>.</u>              |                |                                                                                                    |
| 6         | EDV-Raum 1       | DKM     | 43      | 1        | Entwicklung  |                     |                      |                         |        | Auswahl ein  | er Zentrale a     | us der Liste: | >              |                       |                |                                                                                                    |
| 17        | Sirene-UG/Me     | AKUSTIK | 60      | 1        | Entwicklung  |                     |                      |                         |        | Zecheline    |                   |               | Later          |                       |                |                                                                                                    |
| 18        | Sirene-UG/We     | AKUSTIK | 61      | 1        | Entwicklung  |                     |                      |                         |        | Leneaerra    | 21961             | -             | Lane           |                       |                |                                                                                                    |
| 19        | Blitzlampe-UG    | AKUSTIK | 62      | 1        | Entwicklung  |                     |                      |                         |        |              |                   |               |                |                       |                |                                                                                                    |
| 20        | Meister-Büro     | DKM     | 46      | 1        | Entwicklung  |                     |                      |                         |        |              |                   |               |                |                       |                |                                                                                                    |
| 30        | vor Meister-B    | DKM     | 50      | 1        | Nicht defin  |                     |                      |                         |        |              |                   |               |                | Abbruch               |                |                                                                                                    |
| Ring 4    |                  |         |         |          | 0.4000.0000  |                     |                      |                         |        |              |                   |               |                |                       |                |                                                                                                    |
| I Melder  |                  |         |         |          |              |                     |                      |                         |        |              |                   |               |                |                       |                |                                                                                                    |
| Module    |                  |         |         |          |              |                     |                      |                         |        |              |                   |               |                | _                     |                |                                                                                                    |
| 1         | Ausgang Trep     | DKM     | 26      | 1        | Neue Halle   |                     |                      |                         |        |              |                   |               |                |                       |                |                                                                                                    |
| 2         | Verbindungsg     | DKM     | 27      | 1        | Neue Halle   |                     |                      |                         |        |              |                   |               | 1.1            | -                     |                |                                                                                                    |
| 3         | Eingang S/W 28/1 | DKM     | 28      | 1        | Neue Halle   |                     |                      |                         |        | 1.           |                   | 11            |                |                       |                |                                                                                                    |
| -         | Notausgang       | DKM     | 28      | 2        | Neue Halle   |                     |                      |                         | L      | _            | _                 | _             | _              |                       | 8              |                                                                                                    |
| 5         | Durchason N/     | DKM     | 28      | 3        | Neue Halle   |                     |                      |                         |        |              |                   |               |                |                       |                |                                                                                                    |
| <b>5</b>  | Durchgang Mi     | DKM     | 28      | 4        | Neue Halle   |                     |                      |                         |        |              |                   |               |                |                       |                |                                                                                                    |
| 1         | Durchgang N/     | DEM     | 20      | 2        | Neve Malle   |                     |                      |                         |        |              |                   |               |                |                       |                |                                                                                                    |
| Ping 5    | overenging rec   | U-NIVI  | 20      | -        | THESE MAIN   | 1                   |                      |                         |        |              |                   |               |                |                       |                |                                                                                                    |
| tunity 5  |                  |         |         |          | _            | 1.5                 |                      |                         |        |              |                   |               |                |                       |                |                                                                                                    |
|           |                  |         |         |          |              |                     |                      |                         |        |              |                   |               |                |                       |                |                                                                                                    |

| itei Abfrage Über           |              |            |                                         |                |               |                        |
|-----------------------------|--------------|------------|-----------------------------------------|----------------|---------------|------------------------|
| 8 🖷 📑                       |              |            |                                         |                |               |                        |
| Momentan ausgewählte Zentr  | ale:         |            |                                         |                |               |                        |
| Netzwerk Typ: Fizelzentrale |              | 7          | entralenname: WKW Werk2 H7 - Adresse: N | /Δ             |               |                        |
| incurrent (presention       |              |            |                                         |                |               |                        |
| Adresse:                    | Elementtype: | OPAL used: | Ortsbezeichnung:                        | Gruppennummer: | Meldernummer: | Gruppentext:           |
| Rina 1/ Melder Adr: 1       | Optisch      | No         | Vorarbeiter-Büro 18/3                   | 18             | 3             | Halle                  |
| Ring 1/ Melder Adr: 2       | Optisch      | No         | Fertigungs-Halle 2/1                    | 2              | 1             | Hale                   |
| Ring 1/ Melder Adr: 3       | Optisch      | No         | Fertigungs-Halle 2/2                    | 2              | 2             | Halle                  |
| Ring 1/Melder Adr: 4        | Optisch      | No         | Fertigungs-Halle 2/3                    | 2              | 3             | Halle                  |
| Ring 1/Melder Adr: 5        | Optisch      | No         | Fertigungs-Halle 2/4                    | 2              | 4             | Halle                  |
| Ring 1/ Melder Adr: 6       | Optisch      | No         | Fertigungs-Halle 2/5                    | 2              | 5             | Hale                   |
| Ring 1/ Melder Adr: 7       | Optisch      | No         | Fertigungs-Halle 2/6                    | 2              | 6             | Hale                   |
| Ring 1/Melder Adr: 8        | Optisch      | No         | Fertigungs-Halle 2/7                    | 2              | 7             | Halle                  |
| Ring 1/Melder Adr: 9        | Optisch      | No         | Fertigungs-Halle 2/8                    | 2              | 8             | Halle                  |
| Ring 1/ Melder Adr: 10      | Optisch      | No         | Fertigungs-Halle 2/9                    | 2              | 9             | Halle                  |
| Ring 1/Melder Adr: 11       | Optisch      | No         | Laufgang-1.OG 9/1                       | 9              | 1             | Büros u. Sozialräume   |
| Ring 1/ Melder Adr: 12      | Ontisch      | No         | Laufgang-1.0G 9/2                       | 9              | 2             | Büros u Sozialräume    |
| Ring 1/Melder Adr: 13       | Ontisch      | No         | Fertigung-Halle 2/10                    | 2              | 10            | Halle                  |
| Ring 1/ Melder Adr: 14      | Optisch      | No         | Fertigungs-Halle 2/11                   | 2              | 11            | Hale                   |
| Ring 1/ Melder Adr: 15      | Ontisch      | No         | Fertigungs-Halle 2/12                   | 2              | 12            | Hale                   |
| Ring 1/ Melder Adr: 15      | Optisch      | No         | Fertigungs Halle 2/12                   | 2              | 13            | Hale                   |
| Ring 1/Melder Adr: 17       | Ontisch      | No         | Fertigungs Halle 2/14                   | 2              | 14            | Hale                   |
| Ring 1/Melder Adr: 18       | Ontisch      | No         | Fertigungs-Hale 2/15                    | 2              | 15            | Hale                   |
| Ding 1/Melder Adr: 19       | Optisch      | No         | Fertigungs Halle 2/16                   | 2              | 15            | Hale                   |
| Ding 1/Melder Adr: 20       | Optioch      | No         | Fartigungs Halle 2/17                   | 2              | 17            | Hale                   |
| Ding 1/Melder Adr. 20       | Optisch      | No         | Fertigungs Halle 2/19                   | 2              | 19            | Halle                  |
| Ding 1/Melder Adr. 21       | Optisch      | No         | FertigungsHalle 2/10                    | 2              | 10            | Halle                  |
| Ding 1/Melder Adr. 22       | Optisch      | No         | Fertigungs Halle 2/20                   | 2              | 20            | Halle                  |
| Ding 1/ Melder Adr. 25      | Optisch      | No         | Fertigungs Halle 2/20                   | 2              | 20            | Halle                  |
| Ding 1/Melder Adr. 24       | Optisch      | No         | Ferbauars Halle 2/21                    | 2              | 22            | Halle                  |
| Ding 1/ Melder Adr: 25      | Optisch      | No         | Fertigungs-Halle 2/22                   | 2              | 22            | Halle                  |
| Ding 1/Melder Adr. 20       | Optisch      | No         | Ferting and Halle 2/23                  | 2              | 23            | Halle                  |
| Ring 1/ Melder Adr: 2/      | Optisch      | No         | Ferbgungs-hale 2/24                     | 2              | 24            | Hale                   |
| Ring 1/ Melder Adr: 28      | Optisch      | No         | Ferbauras Valla 2/25                    | 2              | 25            | nale                   |
| Ring 1/ Melder Adr: 29      | Optisch      | No         | Ferbyungs-male 2/20                     | 2              | 20            | Hale                   |
| Cing 1/ Melder Adr: 30      | Optisch      | No         | Laufages 1 OC 9/2                       | 2              | 2             | Rites u Sozialsiume    |
| Cing 1/ Melder Adr: 31      | Optisch      | No         | Laurgang-1.00 9/3                       | 9              | 4             | Biless u. Sozializiume |
| City 1/ Melder Adr: 32      | Optisch      | No         | Laurgang-1.06 9/4                       | 9              | 1             | burus u.Soziairaume    |
| king 1/ Melder Adr: 33      | Optisch      | NO         | Ferligungs-Male 3/1                     | 3              | 1             | naie                   |
| King 1/ Melder Adr: 34      | Optisch      | NO         | Fertigungs-Male 3/2                     | 3              | 2             | nale                   |
| ang 1/ Melder Adr: 35       | Optisch      | NO         | Ferogungs-Hale 3/3                      | 3              | 5             | nale                   |
| king 1/ Melder Adr: 36      | Optisch      | NO         | rerogungs-Hale 3/4                      | 3              | 7             | nale                   |
| king 1/ Melder Adr: 37      | Optisch      | NO         | Ferogungs-Halle 3/5                     | 3              | 5             | Halle                  |
| king 1/ Melder Adr: 38      | Optisch      | NO         | Herugungs-Halle 3/6                     | 3              | 0             | Halle                  |
| ang 1/ Melder Adr: 39       | Optisch      | NO         | Perogungs-Hale 3/7                      | 3              | -             | naie                   |
| ung 1/ Melder Adr: 40       | Optisch      | No         | Fertigungs-Halle 3/8                    | 3              | 8             | Hale                   |
| ung 1/ Melder Adr: 41       | Optisch      | NO         | Perbgungs-Halle 3/9                     | 3              | 9             | Malle                  |
| ang 1/ Melder Adr: 42       | Optisch      | No         | Fertigungs-Halle 3/10                   | 3              | 10            | Hale                   |
| Ring 1/ Melder Adr: 43      | Optisch      | No         | Fertigungs-Halle 3/11                   | 3              | 11            | Halle                  |
| Ring 1/ Melder Adr: 44      | Optisch      | No         | Fertigungs-Halle 3/12                   | 3              | 12            | Halle                  |
| Ring 1/ Melder Adr: 45      | Optisch      | No         | Fertigungs-Halle 3/13                   | 3              | 13            | Halle                  |
| Ring 1/ Melder Adr: 46      | Optisch      | No         | Fertigungs-Halle 3/14                   | 3              | 14            | Halle                  |
| Ring 1/ Melder Adr: 47      | Optisch      | No         | Fertigungs-Halle 3/15                   | 3              | 15            | Halle                  |
| 2ing 1/ Melder Adr: 48      | Ontisch      | No         | Laufnang-1.0G 9/5                       | 9              | 5             | Rürocu Sozialzäume     |

| ter Abfrage Über       |             |                                            |                         |                |               |                       |  |  |  |  |  |  |
|------------------------|-------------|--------------------------------------------|-------------------------|----------------|---------------|-----------------------|--|--|--|--|--|--|
| Datenbank öffnen       |             |                                            |                         |                |               |                       |  |  |  |  |  |  |
| Speichern als          |             |                                            |                         |                |               |                       |  |  |  |  |  |  |
| Export                 |             | Zentralenname: WKW Werk2 HZ - Adresse: N/A |                         |                |               |                       |  |  |  |  |  |  |
| Beenden                | lementtype: | OPAL used:                                 | Ortsbezeichnung:        | Gruppennummer: | Meldernummer: | Gruppentext:          |  |  |  |  |  |  |
| ing 1/Melder Adr: 1    | Optisch     | No                                         | Vorarbeiter-Büro 18/3   | 18             | 3             | Hale                  |  |  |  |  |  |  |
| ing 1/Melder Adr: 2    | Optisch     | No                                         | Fertigungs-Halle 2/1    | 2              | 1             | Hale                  |  |  |  |  |  |  |
| ng 1/Melder Adr: 3     | Optisch     | No                                         | Fertigungs-Halle 2/2    | 2              | 2             | Halle                 |  |  |  |  |  |  |
| ng 1/Melder Adr: 4     | Optisch     | No                                         | Fertigungs-Halle 2/3    | 2              | 3             | Halle                 |  |  |  |  |  |  |
| ng 1/Melder Adr: 5     | Optisch     | No                                         | Fertigungs-Halle 2/4    | 2              | 4             | Halle                 |  |  |  |  |  |  |
| ng 1/Melder Adr: 6     | Optisch     | No                                         | Fertigungs-Halle 2/5    | 2              | 5             | Halle                 |  |  |  |  |  |  |
| ng 1/Melder Adr: 7     | Optisch     | No                                         | Fertigungs-Halle 2/6    | 2              | 6             | Halle                 |  |  |  |  |  |  |
| ing 1/Melder Adr: 8    | Optisch     | No                                         | Fertigungs-Halle 2/7    | 2              | 7             | Halle                 |  |  |  |  |  |  |
| ng 1/Melder Adr: 9     | Optisch     | No                                         | Fertiounos-Halle 2/8    | 2              | 8             | Halle                 |  |  |  |  |  |  |
| ing 1/Melder Adr: 10   | Optisch     | No                                         | Fertioupos-Halle 2/9    | 2              | 9             | Halle                 |  |  |  |  |  |  |
| ing 1/Melder Adr: 11   | Ontisch     | No                                         | Laufnann-1.0G 9/1       | 9              | 1             | Riros u Sozialräume   |  |  |  |  |  |  |
| ing 1/Melder Adr: 17   | Optisch     | No                                         | Laufgang-1.0G 9/2       | 9              | 2             | Birne u Sozialniuma   |  |  |  |  |  |  |
| ing 1/Melder Adr. 12   | Optisch     | No                                         | Eactinguings Halle 2/10 | 2              | 10            | Halla                 |  |  |  |  |  |  |
| ing 1/Melder Adr: 14   | Optisch     | No                                         | Fartinings-Halle 2/11   | 2              | 11            | Halla                 |  |  |  |  |  |  |
| ing 1/Melder Adr. 15   | Optisch     | No                                         | Fertigungs Halle 2/12   | 2              | 12            | Halle                 |  |  |  |  |  |  |
| ing 1/Melder Adv. 15   | Optisch     | No                                         | Ferbaupas Halle 2/12    | 2              | 12            | Hale                  |  |  |  |  |  |  |
| ing 1/ Melder Adr. 17  | Optisch     | No                                         | Ferfounds Halle 2/15    | 2              | 13            | Hale                  |  |  |  |  |  |  |
| ng 1/ Melder Adr; 17   | Optisch     | IND                                        | Ferbyungs-halle 2/14    | 2              | 17            | ndie                  |  |  |  |  |  |  |
| ng 1/ Melder Adr: 18   | Optisch     | INO                                        | Ferbgungs-Halle 2/15    | 2              | 15            | naie                  |  |  |  |  |  |  |
| ing 1/ Meider Adr: 19  | Optisch     | NO                                         | Ferbgungs-Halle 2/16    | 2              | 10            | Hale                  |  |  |  |  |  |  |
| ng 1/ Melder Adr: 20   | Optisch     | No                                         | Fertigungs-Halle 2/17   | 2              | 1/            | Halle                 |  |  |  |  |  |  |
| ng 1/ Meider Adr: 21   | Optisch     | NO                                         | Ferbgungs-Halle 2/18    | 2              | 18            | Hale                  |  |  |  |  |  |  |
| ng 1/ Melder Adr: 22   | Optisch     | No                                         | Ferbgungs-Halle 2/19    | 2              | 19            | Hale                  |  |  |  |  |  |  |
| ng 1/ Melder Adr: 23   | Optisch     | No                                         | Ferbgungs-Halle 2/20    | 2              | 20            | Hale                  |  |  |  |  |  |  |
| ng 1/ Melder Adr: 24   | Optisch     | No                                         | Fertigungs-Halle 2/21   | 2              | 21            | Hale                  |  |  |  |  |  |  |
| ng 1/Melder Adr: 25    | Optisch     | No                                         | Fertigungs-Halle 2/22   | 2              | 22            | Hale                  |  |  |  |  |  |  |
| ing 1/Melder Adr: 26   | Optisch     | No                                         | Fertigungs-Halle 2/23   | 2              | 23            | Hale                  |  |  |  |  |  |  |
| ing 1/ Melder Adr: 27  | Optisch     | No                                         | Fertigungs-Halle 2/24   | 2              | 24            | Halle                 |  |  |  |  |  |  |
| ing 1/Melder Adr: 28   | Optisch     | No                                         | Fertigungs-Halle 2/25   | 2              | 25            | Halle                 |  |  |  |  |  |  |
| ing 1/ Melder Adr: 29  | Optisch     | No                                         | Fertigungs-Halle 2/26   | 2              | 26            | Halle                 |  |  |  |  |  |  |
| ing 1/Melder Adr: 30   | Optisch     | No                                         | Fertigungs-Halle 2/27   | 2              | 27            | Halle                 |  |  |  |  |  |  |
| ng 1/Melder Adr: 31    | Optisch     | No                                         | Laufgang-1.OG 9/3       | 9              | 3             | Büros u.Sozialräume   |  |  |  |  |  |  |
| ing 1/Melder Adr: 32   | Optisch     | No                                         | Laufgang-1.OG 9/4       | 9              | 4             | Büros u. Sozialräume  |  |  |  |  |  |  |
| ng 1/Melder Adr: 33    | Optisch     | No                                         | Fertigungs-Halle 3/1    | 3              | 1             | Halle                 |  |  |  |  |  |  |
| ing 1/Melder Adr: 34   | Optisch     | No                                         | Fertigungs-Halle 3/2    | 3              | 2             | Halle                 |  |  |  |  |  |  |
| ing 1/Melder Adr: 35   | Optisch     | No                                         | Fertigungs-Halle 3/3    | 3              | 3             | Halle                 |  |  |  |  |  |  |
| ng 1/Melder Adr: 36    | Optisch     | No                                         | Fertigungs-Halle 3/4    | 3              | 4             | Halle                 |  |  |  |  |  |  |
| ng 1/Melder Adr: 37    | Optisch     | No                                         | Fertigungs-Halle 3/5    | 3              | 5             | Hale                  |  |  |  |  |  |  |
| ng 1/Melder Adr: 38    | Optisch     | No                                         | Fertigungs-Halle 3/6    | 3              | 6             | Halle                 |  |  |  |  |  |  |
| ng 1/Melder Adr: 39    | Optisch     | No                                         | Fertigungs-Halle 3/7    | 3              | 7             | Halle                 |  |  |  |  |  |  |
| ng 1/Melder Adr: 40    | Optisch     | No                                         | Fertigungs-Halle 3/8    | 3              | 8             | Halle                 |  |  |  |  |  |  |
| ng 1/Melder Adr: 41    | Optisch     | No                                         | Fertiounos-Halle 3/9    | 3              | 9             | Halle                 |  |  |  |  |  |  |
| ng 1/Melder Adr: 42    | Optisch     | No                                         | Fertigungs-Halle 3/10   | 3              | 10            | Halle                 |  |  |  |  |  |  |
| ng 1/Melder Adr: 43    | Ontisch     | No                                         | Fertigungs-Halle 3/11   | 3              | 11            | Halle                 |  |  |  |  |  |  |
| ng 1/ Melder Adr: 44   | Optisch     | No                                         | Ferfounds Halle 3/12    | 3              | 12            | Halle                 |  |  |  |  |  |  |
| ng 1/Melder Adr: 45    | Optisch     | No                                         | Fertigungs Halle 3/12   | 3              | 13            | Hale                  |  |  |  |  |  |  |
| ng 1/Melder Adr: 45    | Optisch     | No                                         | FerbourgerHalle 3/14    | 3              | 14            | Halla                 |  |  |  |  |  |  |
| ing 1/ Melder Adr: 47  | Optisch     | No                                         | Farting por Halle 3/15  | 3              | 15            | Lisla                 |  |  |  |  |  |  |
| ing 1/ Melder Adr. 4/  | Optisch     | No                                         | Fei ligungsmalle 3/15   | 5              | 15            | Director Casislations |  |  |  |  |  |  |
| TILL TRIVINGEL ADT: 40 | Obusch      | DVI DVI                                    | raninging-1108 812      | 3              | 3             | burus u. Soziairaume  |  |  |  |  |  |  |

Die so erzeugte .xls Datei kann nun direkt in der BMAcloud eingelesen werden.

Hinweis: Sollte es beim Upload von mehreren Dateien zu Problemen kommen und einzelne Dateien mit einem roten Kreuz versehen sein, müssen Sie diese bitte erneut hochladen.

## Exportieren der Steuermatrix:

| - 🖬 🕺 🖻          | 🖻 ष 📅 🖁               | 1 😰 👗   | 8 ?     |                   |                 | Objekt ID ein: | stellen                |          |       |             |             |                      |                        |                           |  |
|------------------|-----------------------|---------|---------|-------------------|-----------------|----------------|------------------------|----------|-------|-------------|-------------|----------------------|------------------------|---------------------------|--|
| Ring<br>Adresse: | Orts-<br>bezeichnung: | Typ:    | Gruppe: | Melder<br>Nummer: | Grupper         | Sector Konfig  | uration                | schwelle | Alarm | Kurzschluss | nterbrechun | Alarm<br>erzögerunge | Störung<br>erzögerunge | Andere Funktionen - F2:   |  |
| Ring 1           |                       |         |         |                   |                 | Netzwerkeins   | tellungen              |          |       |             |             |                      |                        |                           |  |
| Melder           |                       |         |         |                   |                 | F-CMSI Conn    | ection Setup           |          |       |             |             |                      |                        |                           |  |
| 1                |                       | MULT    | 19      | 2                 | AM Raum         | Ereignisvertei | lung                   | 2        |       |             |             | 3                    | 20                     |                           |  |
| 3                |                       | MULT    | 19      | 3                 | AM Raum         |                |                        | 2        |       |             |             | 3                    | 20                     |                           |  |
| ¥ 🗆 4            |                       | MULT    | 18      | 5                 | AM Flur/E       | Steuermatrix   |                        | 2        |       |             |             | 3                    | 20                     |                           |  |
| 🥳 🗖 5            |                       | MULT    | 18      | 4                 | AM Flur/E       | Auswahl Ben    | uswahl Benutzer-Tonart |          |       |             |             | 3                    | 20                     |                           |  |
| 🥳 🗆 8            |                       | MULT    | 19      | 1                 | AM Raum         | Commentered    | runnentert hearbeiten  |          |       |             |             | 3                    | 20                     |                           |  |
| 9 🗆 🙀            |                       | MULT    | 19      | 4                 | AM Raum         | Gruppentext    | -                      | 2        |       |             |             | 3                    | 20                     |                           |  |
| 12               |                       | MULT    | 18      | 3                 | AM Flur/Elt.Ve. | . 0            | 5                      | 2        |       |             |             | 3                    | 20                     |                           |  |
| 7 13             |                       | MULT    | 20      | 8                 | AM Raum KG      | . 0            | 5                      | 2        |       |             |             | 3                    | 20                     |                           |  |
| 🏹 🗌 15           |                       | MULT    | 20      | 9                 | AM Raum KG      | . 0            | 5                      | 2        |       |             |             | 3                    | 20                     |                           |  |
| 🙀 🗌 16           |                       | MULT    | 20      | 10                | AM Raum KG      | . 0            | 5                      | 2        |       |             |             | 3                    | 20                     |                           |  |
| 7 🖂 17           |                       | MULT    | 20      | 6                 | AM Raum KG      | . 0            | 5                      | 2        |       |             |             | 3                    | 20                     |                           |  |
| 🏹 🔲 19           |                       | MULT    | 20      | 7                 | AM Raum KG      | . 0            | 5                      | 2        |       |             |             | 3                    | 20                     |                           |  |
| 🏹 🔲 20           |                       | MULT    | 20      | 4                 | AM Raum KG      | . 0            | 5                      | 2        |       |             |             | 3                    | 20                     |                           |  |
| 🏹 🗌 22           |                       | MULT    | 20      | 5                 | AM Raum KG      | . 0            | 5                      | 2        |       |             |             | 3                    | 20                     |                           |  |
| 23               |                       | MULT    | 18      | 2                 | AM Flur/Elt.Ve. | 0              | 5                      | 2        |       |             |             | 3                    | 20                     |                           |  |
| 🏹 🗌 25           |                       | MULT    | 20      | 3                 | AM Raum KG      | . 0            | 5                      | 2        |       |             |             | 3                    | 20                     |                           |  |
| 🏹 🗌 26           |                       | MULT    | 20      | 2                 | AM Raum KG      | . 0            | 5                      | 2        |       |             |             | 3                    | 20                     |                           |  |
| 3 🗋 28           |                       | MULT    | 20      | 1                 | AM Raum KG      | . 0            | 5                      | 2        |       |             |             | 3                    | 20                     |                           |  |
| 31               |                       | MULT    | 18      | 1                 | AM Flur/Elt.Ve. | 0              | 5                      | 2        |       |             |             | 3                    | 20                     |                           |  |
| 🏹 🔲 32           |                       | MULT    | 17      | 3                 | AM Raum KG      | . 0            | 5                      | 2        |       |             |             | 3                    | 20                     |                           |  |
| 🥳 🔲 33           |                       | MULT    | 17      | 2                 | AM Raum KG      | . 0            | 5                      | 2        |       |             |             | 3                    | 20                     |                           |  |
| 💥 🗖 34           |                       | MULT    | 17      | 1                 | AM Raum KG      | . 0            | 5                      | 2        |       |             |             | 3                    | 20                     |                           |  |
| 95 🗋 🙀           |                       | MULT    | 19      | 5                 | AM Raum KG      | . 0            | 5                      | 2        |       |             |             | 3                    | 20                     |                           |  |
| 96               |                       | OPTISCH | 99      | 1                 | Archiv ZG KG    | 0              | 5                      | 5        |       |             |             | 20                   | 20                     |                           |  |
| Module           |                       |         |         |                   |                 |                |                        |          |       |             |             |                      |                        |                           |  |
| ₽ 2              |                       | AKUSTIK | 100     | 1                 | Sirenen KG Ne   | . 0            |                        |          | Aus   | Ein         | Ein         | 0                    | 20                     | Abschalten bei AKUSTIK AB |  |
| 4 □ 6            |                       | AKUSTIK | 100     | 2                 | Sirenen KG Ne   | . 0            |                        |          | Aus   | Ein         | Ein         | 0                    | 20                     | Abschalten bei AKUSTIK AB |  |
| <b>□</b> 7       |                       | AKUSTIK | 100     | 3                 | Sirenen KG Ne   | . 0            |                        |          | Aus   | Ein         | Ein         | 0                    | 20                     | Abschalten bei AKUSTIK AB |  |
| 10               |                       | DKM     | 2       | 1                 | DKM TH Neu      | 0              |                        |          | Ein   | Ein         | Ein         | 1                    | 20                     |                           |  |
| ₽□ 11            |                       | AKUSTIK | 100     | 4                 | Sirenen KG Ne   | . 0            |                        |          | Aus   | Ein         | Ein         | 0                    | 20                     | Abschalten bei AKUSTIK AB |  |

Anklicken des Reiters "System Parameter" und dort dann den Punkt "Steuermatrix" auswählen.

| Adresse: bezeichnur | ng:     | Bearbeiten Timer und Verzögerungen                | Drucken                           |                         |        |                                         | die Funktionen *12.                   |  |
|---------------------|---------|---------------------------------------------------|-----------------------------------|-------------------------|--------|-----------------------------------------|---------------------------------------|--|
| Ring 1              |         | Renel: Einnannsereinnis:                          | Zum Drucker senden                | Verzögen ing:           | Ausnah | Ausnannseffekt:                         | -                                     |  |
|                     | MULT    | 1. Störung Löschanlage                            | In XLS-Datei speichern            | V/A                     | N/A    | Aktivieren Akustikmodule in alle Gruppe |                                       |  |
|                     | MULT    | 2. ALARM Alle Gruppen, Alle Eing                  | änge                              | N/A                     | N/A    | Aktivieren Akustikmodule in alle Gruppe | r                                     |  |
|                     | MUL     | <ol> <li>ALARM Alle Gruppen, Alle Eing</li> </ol> | änge                              | N/A                     | N/A    | Aktivieren Modul L 1/36                 |                                       |  |
| <u>≫</u> ∐ 4        | MULT    | 4. ALARM Alle Gruppen, Alle Eing                  | ange                              | N/A                     | N/A    | Aktivieren Modul L5/32                  |                                       |  |
| 🥦 🗖 5               | MUL1    | 6 ALARM Ale Gruppen, Ale Elig                     | lle Finnänne                      | N/A                     | N/A    | Aktivieren Modul 17/45                  |                                       |  |
| 🥳 🔲 8               | MULT    | 7. ALARM Alle Gruppen, Alle Eing                  | änge                              | N/A                     | N/A    | Aktivieren Modul L7/82                  |                                       |  |
| ₩ <b>□</b> 9        | MULT    | 8. Rücksetzen                                     |                                   | N/A                     | N/A    | Aktivieren Modul L7/78                  |                                       |  |
| 12                  | MULT    | 9. Rücksetzen                                     |                                   | N/A                     | N/A    | Aktivieren Modul L8/96                  |                                       |  |
| W L 12              | MULT    | 10. ALARM Alle Gruppen, Alle Eing                 | änge                              | N/A                     | N/A    | Aktivieren Ausgang 1.; Dauernd          |                                       |  |
| ¥ □ 13              | MUL     | 11.                                               |                                   |                         |        |                                         |                                       |  |
| ₩ 15                | MULT    | 12.                                               |                                   |                         |        |                                         |                                       |  |
| 💥 🗌 16              | MUL1    | 14.                                               |                                   |                         |        |                                         |                                       |  |
| 🙀 🗌 17              | MULT    | 15.                                               |                                   |                         |        |                                         |                                       |  |
| ig □ 19             | MULT    | 16.                                               |                                   |                         |        |                                         |                                       |  |
| 20                  | MULT    | 17.                                               |                                   |                         |        |                                         |                                       |  |
| × □ 20              | MOL     | 18.                                               |                                   |                         |        |                                         |                                       |  |
| <u>₩</u> 22         | MUL     | 19.                                               |                                   |                         |        |                                         |                                       |  |
|                     | MULT    | 20.                                               |                                   |                         |        |                                         |                                       |  |
| 🥳 🔲 25              | MULT    | 22.                                               |                                   |                         |        |                                         |                                       |  |
| 26                  | MULT    | 23.                                               |                                   |                         |        |                                         |                                       |  |
| 28                  | MULT    | 24.                                               |                                   |                         |        |                                         |                                       |  |
| 21                  | MULT    | 25.                                               |                                   |                         |        |                                         |                                       |  |
|                     | IVIOL   | 26.                                               |                                   |                         |        |                                         |                                       |  |
| <u>9</u> ∐ 32       | MUL     | 28                                                |                                   |                         |        |                                         |                                       |  |
| 🙀 🗋 33              | MULT    | 29.                                               |                                   |                         |        |                                         |                                       |  |
| 🥳 🔲 34              | MUL1    | 30.                                               |                                   |                         |        |                                         |                                       |  |
| 🥳 🔲 95              | MULT    | 31.                                               |                                   |                         |        |                                         | -                                     |  |
| 96                  | OPTISC  | 17                                                | ш                                 |                         |        | •                                       |                                       |  |
| Module              |         |                                                   |                                   |                         |        |                                         |                                       |  |
|                     | AKUST   | Alarmverzögerungszeit im Nur-Thermo-Mod           | us: 20 - Sek. Maximale Rekursions | tiefe der Transferflags | 5 🛨    |                                         | A A A A A A A A A A A A A A A A A A A |  |
|                     | AKUST   |                                                   |                                   |                         |        |                                         | arten bei AKUSTIK AB                  |  |
|                     | AKUST   |                                                   | OK                                | 1                       | bbruch |                                         | alten bei AKUSTIK AB                  |  |
| 🕰 🗆 7               | AKUST   |                                                   |                                   |                         |        |                                         | alten bei AKUSTIK AB                  |  |
| A 10                | DKM     | 2 1 DKM TH Neu                                    | 0                                 | Ein                     | Ein    | Ein 1 20                                |                                       |  |
|                     | AVUCTIV | 100 A Cineses KC Nis                              | 0                                 | A                       | El.    | Fin 0 20                                | Abashaltas hai AKUCTIK AD             |  |

Den Reiter "Drucken" anklicken und dann den Punkt "In XLS-Datei speichern" auswählen.

Die Datei wird unter dem Namen der BMZ in dem Ordner gespeichert wo auch die Programmierdatei zuvor gespeichert wurde. Ist der Name der BMZ z.B. ,Hauptzentrale', heißt auch die Datei ,Hauptzentrale'.